FINANCE AND ADMINISTRATION DEPARTMENT FOR FACILITIES AND SUPPORT SERVICES DIVISION OF ENGINEERING AND CONTRACT ADMINISTRATION

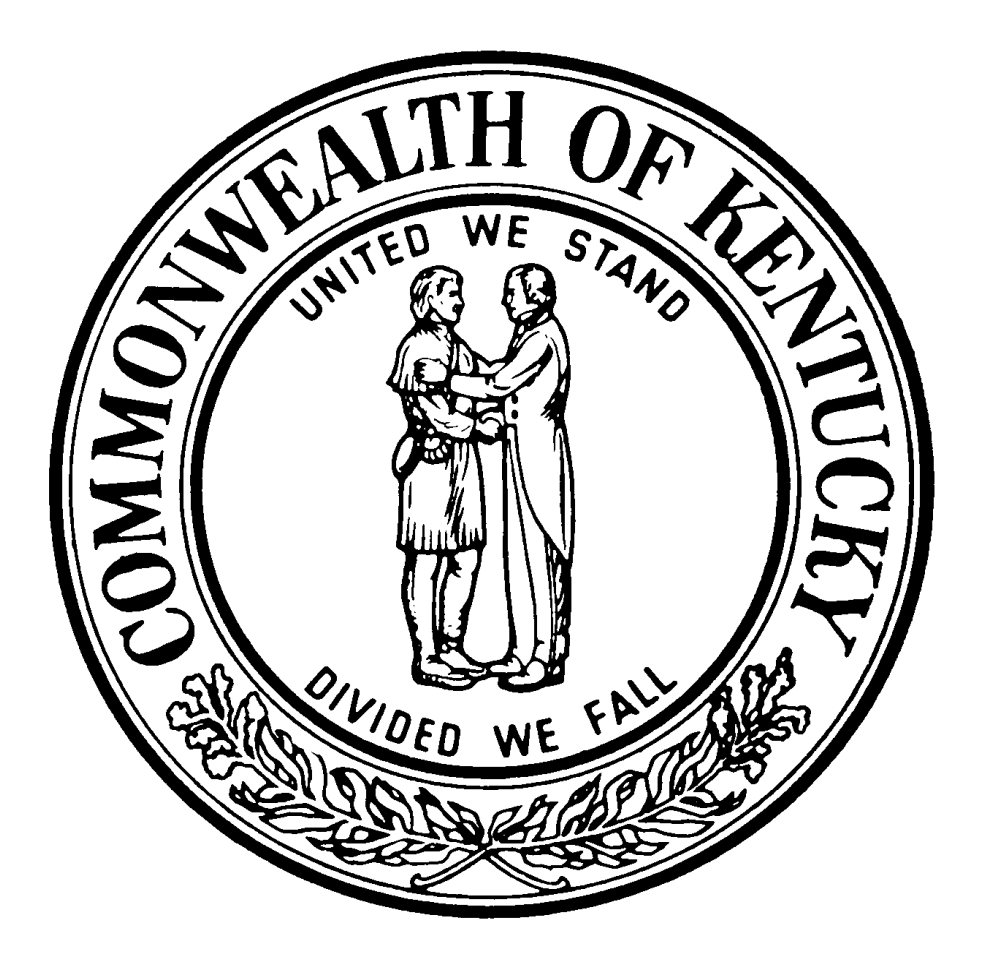

REQUEST FOR BID NO. RFB-15-25 HVAC UPGRADES HAZARD COMMUNITY & TECHNICAL COLLEGE KENTUCKY COMMUNITY & TECHNICAL COLLEGE SYSTEM HAZARD, KENTUCKY

> Agency: 470 Fund: CAWH

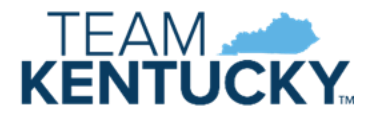

### INDEX

### RFB-15-25 HVAC UPGRADES HAZARD COMMUNITY & TECHNICAL COLLEGE KENTUCKY COMMUNITY & TECHNICAL COLLEGE SYSTEM HAZARD, KENTUCKY

| INDEX                                          |
|------------------------------------------------|
| VSS - HOW TO SUBMIT AN ONLINE RESPONSE         |
| OFFICIAL BID DOCUMENT                          |
| NOTICE TO CONTRACTORS                          |
| PART I ADVERTISEMENT FOR BIDS                  |
| PART II INSTRUCTIONS TO BIDDERS                |
| PART III GENERAL CONDITIONS                    |
| PART IV PAYMENT BOND                           |
| PART V PERFORMANCE BOND                        |
| PART VI AGREEMENT BETWEEN OWNER AND CONTRACTOR |
| SPECIAL CONDITIONS                             |
| SPECIFICATIONS                                 |

**IMPORTANT:** Please follow current state health and safety guidelines for all Commonwealth of Kentucky construction projects. All information and/or instructions will be in the Notice to Contractors and Advertisement for Bids.

Contractors must electronically submit their Bid Documents under the corresponding Solicitation in Vendor Self Service VSS for it to be received.

# HOW TO SUBMIT AN ONLINE RESPONSE THROUGH THE KENTUCKY VENDOR SELF SERVICE (VSS) FOR CAPITAL CONSTRUCTION

# Go to http://vss.ky.gov

# Log in or Sign up

| Commonwealth o    | of Kentucky                                                |                                                                                                    |                                                                                                    | User ID          | Password  Sign In Forgot Password?      | Need an Account?<br>Sign Up |
|-------------------|------------------------------------------------------------|----------------------------------------------------------------------------------------------------|----------------------------------------------------------------------------------------------------|------------------|-----------------------------------------|-----------------------------|
| Welcome to K      | entucky's Vendor Self Servic                               | e                                                                                                  |                                                                                                    |                  |                                         |                             |
|                   |                                                            | Wha                                                                                                | t would you like to do ?                                                                                  |                  |                                         |                             |
| <                 | Register Your<br>Vendor Account                            | View Latest<br>Announcements                                                                       | Download Vendor<br>Forms and Quick<br>Reference Guides                                                    | Contact Us       | View Publist<br>Solicitation            | hed<br>Is                   |
|                   |                                                            |                                                                                                    | • • • • • • • • •                                                                                         |                  |                                         |                             |
| Once you complete | Re<br>the registration process, you'll onjor having immedi | gister a new vendor account, or find a<br>ate access to your account information, interacting with | and activate your existing vendor account<br>our buyers and the rest of the vendor community, and being m | already on file. | pr Monities. Start the process now by s | igning up as a user.        |

From the Home page, navigate to the Published Solicitations in one of the following ways: i) Click the **Published Solicitations** icon.

| Commonwealth of Kentucky                                   |            |                    |            |                     |                         | <b>↑ 0</b>       |
|------------------------------------------------------------|------------|--------------------|------------|---------------------|-------------------------|------------------|
| My Responses                                               | Agreements | Scheduled Payments | Check/EFTs | Account Maintenance | Published Solicitations |                  |
| Account Summary                                            |            |                    | My Account | Announcements       |                         |                  |
| Primary Account Administr                                  | trator     |                    |            | Date 🗢              |                         | Message          |
| Name: 1<br>Email: 2                                        |            |                    |            |                     | No Records I            | Found            |
| Primary Account Administr<br>Name: !<br>Email: :<br>Phone: | trator     |                    |            | Date 🗢              | No Records I            | Message<br>Found |

Locate the desired solicitation.

- You may search by the following fields:
  - o Show Me (Open, Closing Soon, Recently Published, Recent Amendments, Recent Awards)
  - Category (Agricultural, Animal Related, Clothing, etc.) this is not required and may not always be available

• Type (P3 Notice, Request for Bids, Request for Information, Request for Proposals, Request for Quotes)

- Keyword Search (can search by Solicitation ID, Solicitation Description, Agency, and Buyer)
- Status (Awarded, Closed, Amended, Open, Reopened, Cancelled)

| Commonwealth of Kentucky |                          |                                                              | ↑ 0 <b>(</b>                    |
|--------------------------|--------------------------|--------------------------------------------------------------|---------------------------------|
| ublished Solicitations   |                          |                                                              | ← 8a                            |
|                          |                          |                                                              |                                 |
| ~ Search                 |                          |                                                              | @                               |
| Show Me Open  V          |                          | Keyword Search (Solicitation ID, Description, Buyer, etc.) * |                                 |
| Category V               |                          | Status v                                                     |                                 |
| Type                     |                          |                                                              |                                 |
|                          |                          |                                                              | Search Reset                    |
|                          |                          | -                                                            |                                 |
| Grid Actions 🗸           | -                        |                                                              | 💿 t+ 💷                          |
| 1 - 2 of 2 Records       | View per Page            | e- <b>20</b> 50 100                                          | < < Page1of1 > >                |
| Description              | Department / Buyer 🗢     | Solicitation Number / Type / Category 🗢                      | Closing Date and Time/Status 🗢  |
| Version 3 - 4 lines      | Office Of The Controller | RFB-758-2300000393-3                                         | 03/27/2023 01:30 PM EDT Respond |
|                          |                          |                                                              |                                 |
|                          | Shelby Luby              | Request for Bids (RFB)                                       | 4 Days, 00:06:37                |

In the **Solicitation Number / Type / Category** column, click the solicitation number link to view the details of the solicitation.

|                          |                                         | e                                            | iii ↓† @                                            |
|--------------------------|-----------------------------------------|----------------------------------------------|-----------------------------------------------------|
| View per Page - 20       | 50 100                                  | « < Pag                                      | elofl > >                                           |
| Department / Buyer 👙     | Solicitation Number / Type / Category 💠 | Closing Date and Time/Status 💠               |                                                     |
| Office Of The Controller | RFB-758-2300000385-1                    | 03/14/2023 01:30 PM EDT                      | Respond                                             |
| Shelby Luby              | Request for Bids (RFB)                  | 0 Days, 03:31:54                             |                                                     |
|                          |                                         | Open                                         |                                                     |
|                          |                                         |                                              |                                                     |
|                          | View per Page -                         | View per Page - 20 50 100 Department / Buyer | View per Pape       50       100       < < < < Page |

Review the solicitation details. Make certain to review each tab, especially the Attachments tab, and check the requirements and documentation associated with the bid requirements. There may be documents that must be completed and uploaded in order for your bid to be deemed responsive.

| Solicitation View                        | v Page (RFB)                       |             |                           |                                         |        |   | $\Rightarrow^{\rm L}_{\bf K}$ Respond Online | ← Back |
|------------------------------------------|------------------------------------|-------------|---------------------------|-----------------------------------------|--------|---|----------------------------------------------|--------|
| Document ID: RFB-758-23000003            | 85-1   Time Left : 0 Days, 03:28:2 | 4           |                           |                                         |        |   |                                              |        |
| General Information                      | Commodity Lines                    | Attachments | Solicitation Instructions | Evaluation Criteria                     | Events |   |                                              |        |
| × Buver Information                      |                                    |             |                           |                                         |        | ^ |                                              |        |
| Buver Name                               |                                    |             |                           | Buyer Email                             |        |   |                                              |        |
| Buyer Phone                              |                                    |             |                           |                                         |        |   |                                              |        |
|                                          |                                    |             |                           |                                         |        |   |                                              |        |
| <ul> <li>Important Dates</li> </ul>      |                                    |             |                           |                                         |        |   |                                              |        |
| Issue Date<br>03/13/2023                 |                                    |             |                           | Closing Date<br>03/14/2023 01:30 PM EDT |        |   |                                              |        |
| Bid Opening Date                         |                                    |             |                           | Last Amended                            |        |   |                                              |        |
|                                          |                                    |             |                           |                                         |        |   |                                              |        |
| <ul> <li>Department Informati</li> </ul> | ion                                |             |                           |                                         |        |   |                                              |        |
| Category<br>-                            |                                    |             |                           | Type<br>Request for Bids                |        |   |                                              |        |
| Document Department                      |                                    |             |                           | Status                                  |        |   |                                              |        |

#### Click *Respond Online* to create a Solicitation Response.

| Solicitation View Page (RFB)<br>Document 10: RF6-758-2300000385-1   Time Left : 0 Days, 03.26.39 |                 |             |                           |                     |        |   | ☆ Respond Online ← Back |
|--------------------------------------------------------------------------------------------------|-----------------|-------------|---------------------------|---------------------|--------|---|-------------------------|
| General Information                                                                              | Commodity Lines | Attachments | Solicitation Instructions | Evaluation Criteria | Events | ~ |                         |

## Step 1. Select Lines

On the Select Lines Step, there will only be one line for Construction Solicitations, and you will select that line and click *Continue*.

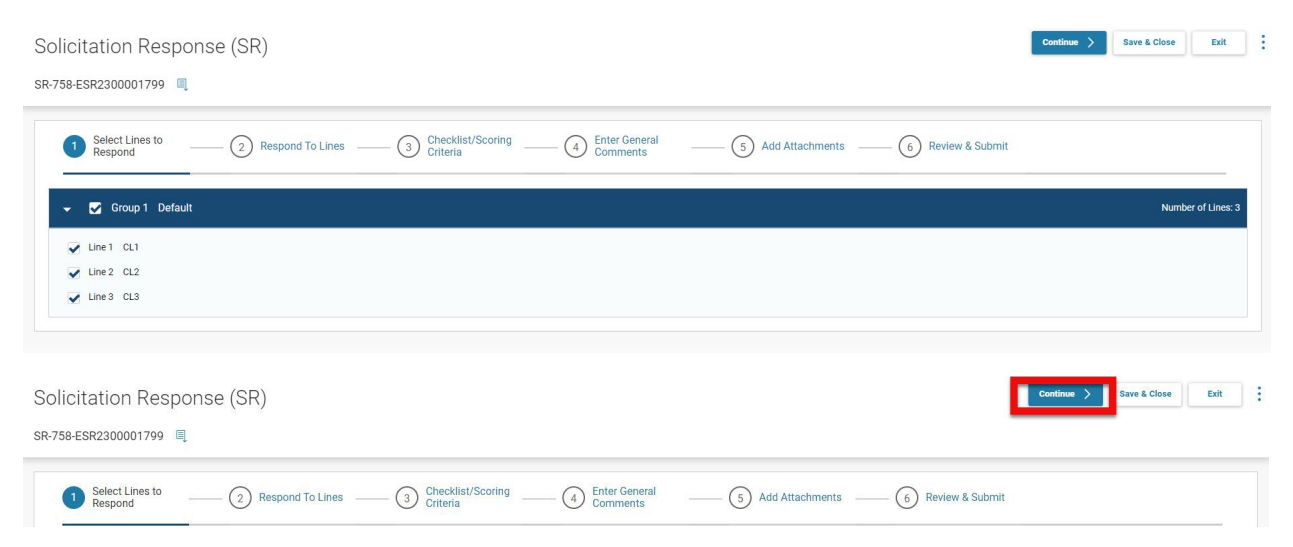

# Step 2. Respond to Lines

All construction solicitations will be for a line type requesting a Contract Amount. You will enter **\$0.00** (zero) in the Contract Amount. Your Lump Sum Bid Amount and Alternates (if required) will be recorded on the Official Bid Document (located at <u>www.stateofkyprojects.com</u>) and uploaded as an attachment as instructed under *"Step 5. Add Attachments"*. No other fields will be required. Click *Continue.* 

| Solicitation Res             | sponse (SR)                                              |                                                                                 | - < P                                         | revious Continue > Save & Close Exit |
|------------------------------|----------------------------------------------------------|---------------------------------------------------------------------------------|-----------------------------------------------|--------------------------------------|
| SR-758-ESR2300001799         | Ę                                                        |                                                                                 |                                               |                                      |
| 1 Select Lines to<br>Respond | Respond To Lines                                         |                                                                                 | (5) Add Attachments (6) Review i              | & Submit                             |
|                              |                                                          |                                                                                 |                                               | Number of Lines: 3                   |
| Line Number                  | Commodity Line Details                                   | My Offer                                                                        |                                               |                                      |
| 1                            | Commodity Description<br>CL1<br>Commodity Specifications | Response Type<br>Bid<br>Pre Fixed Line<br>No<br>Alternate Specs Submitted<br>No | Contract Amount<br>Pre Fixed Line Amount<br>- | Additional Specs                     |
|                              |                                                          | comments                                                                        |                                               | Þ                                    |

# Step 3. Checklist/Scoring Criteria

Not Applicable for Construction Bids. Click Continue.

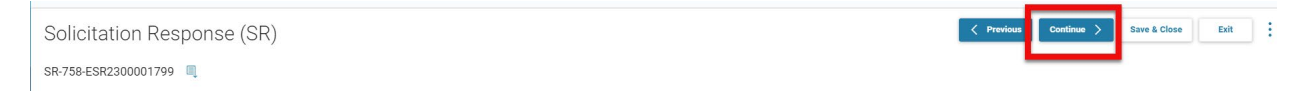

## **Step 4. Enter General Comments**

Not Applicable for Construction Bids. Click Continue.

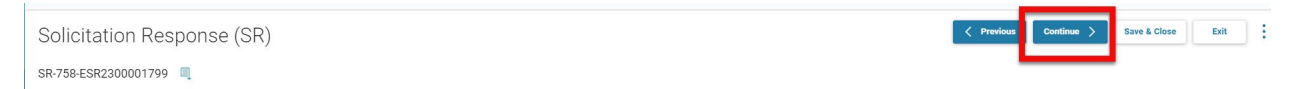

# Step 5. Add Attachments

• Click Add Attachments.

| 1 Select Lines               | 2 Respond To Lines                       | 3 Respond T                   | To Criteria 4   | Enter Discounts &<br>Comments | 5 Add Attac | hments |             | 6       | >        |
|------------------------------|------------------------------------------|-------------------------------|-----------------|-------------------------------|-------------|--------|-------------|---------|----------|
|                              |                                          |                               |                 |                               |             |        | 🕜 Add       | Attachm | ents     |
| i If you have files that you | wish to include as part of your response | se, click the Add Attachments | button.         |                               |             |        |             |         | $\times$ |
| 0 Records                    |                                          | View per Page - 20 5          | 0 100           |                               |             | « «    | Page 0 of 0 | >       | *        |
| File Name                    | Date                                     | User ID                       | Attachment Type |                               | Description |        |             |         |          |
|                              | No Records Found                         |                               |                 |                               |             |        |             |         |          |

 Click *Browse* on the Attachments page to locate your Completed Official Bid Documents and 5% Bid Bond (if Required) Once all files are selected, click *Upload*. Documents are limited to ten (10) at one time.

| Att  | achments                     |         |             | ×        |
|------|------------------------------|---------|-------------|----------|
| 0    | Successfully uploaded 1 file |         |             | $\times$ |
| Uple | pad                          |         |             | _        |
|      | Dn                           | р<br>ор | Browse      |          |
|      |                              |         | Upload Clos | e        |

• Maximum Attachment Size per file is 65000 KB

- Verify the "Successfully Uploaded File" message displays. Click Close.
- Review the attached file(s). Click *Add Attachments* to add a new file. Click *Delete* to remove a file.

| < 1 Select Lines           | 2 Respond To Lines                              | 3 Respond To Cri                | iteria 4 Enter Discounts &<br>Comments | 5 Add Attachments6 | >        |
|----------------------------|-------------------------------------------------|---------------------------------|----------------------------------------|--------------------|----------|
|                            |                                                 |                                 |                                        | 🖉 Add Attachmer    | nts      |
| i If you have files that y | rou wish to include as part of your response, c | lick the Add Attachments buttor | ı.                                     |                    | $\times$ |
| 1 - 1 of 1 Records         |                                                 | View per Page - 20 50           | 100                                    | « < Page 1 of 1 >  | *        |
| File Name                  | Date                                            | User ID                         | Attachment Type                        | Description        |          |
| goodegear.xlsx             | 02/01/2022                                      | goodevendor                     | Standard                               | Delete             |          |

• If all files are attached, click *Continue* to proceed to the next step.

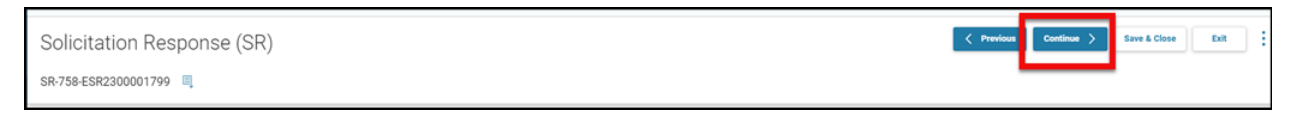

## Step 6. Review and Submit

Review all information entered. If all information is correct, click *Submit Response*.

| Solicitation Response (SR)                         | Previous                                      | Submit Response | Save & Close | Exit | ]: |  |
|----------------------------------------------------|-----------------------------------------------|-----------------|--------------|------|----|--|
| SR-758-ESR2300001862                               |                                               |                 |              |      |    |  |
| 2 Respond To Lines 3 Checklist/Scoring<br>Criteria | (4) Enter General (5) Add Attachments (6) Ref | wiew & Submit   |              |      |    |  |
| <ul> <li>Response Summary</li> </ul>               |                                               |                 |              |      |    |  |
| Response ID<br>ESR2300001862                       | Legal Name<br>Leia Organa                     |                 |              |      |    |  |
| Vendor Customer Code<br>KS0016176                  | Response Status<br>Draft                      |                 |              |      |    |  |
| Response Total Attachment Count                    | Response Date<br>03/21/2023                   |                 |              |      |    |  |
| Response Time<br>02:42 PM                          | Responded By User ID<br>lorgana               |                 |              |      |    |  |
| First Name<br>Leia                                 | Last Name<br>Organa                           |                 |              |      |    |  |
|                                                    |                                               |                 |              |      |    |  |

Verify the "*Thank you for your response. It has been successfully submitted*." message displays. All responses will be listed. If you do not see your solicitation ID listed, you may enter the solicitation ID in the Keyword Search. A successful submission will have a **Response Status** of *Accepted*.

#### An email notification will be sent to verity that your response was accepted.

| NO                                                                                      | Thu 1/27/2022 2:01 PM<br>noreplyVSS@lacity.org<br>ADVMAIL: RESPONSE HAS BEEN ACCEPTED                                                                                                    |   |
|-----------------------------------------------------------------------------------------|----------------------------------------------------------------------------------------------------|---|
| We removed                                                                              | :d extra line breaks from this message.                                                                                                    | ^ |
| EXTERNAL S<br>EXPÉDITEUI<br>provient d'u                                                | SENDER: Do not click any links or open any attachments unless you trust the sender and know the content is safe.<br>IR EXTERNE: Ne cliquez sur aucun lien et n'ouvrez aucune pièce jointe à moins qu'ils ne proviennent d'un expéditeur fiable, ou que vous ayez l'assurance que le contenu<br>une source sûre.                                        |   |
| Alex Goode                                                                              | e:                                                                                                    |   |
| This messag                                                                             | ge is to notify you that your response to the following Solicitation has been accepted by City of LA's Vendor Self Service.                                                                                                    |   |
| Solicitation<br>Solicitation<br>Description<br>Response II<br>Headquarte<br>Location Na | i Details:<br>1: RFB 40 22000910040<br>1: SCBA, Parts, Titan - requires catalog Closing Date/Closing Time:2022-02-04/12:00:00 Your Response Details:<br>D : SR 40 ESR20220106000001785-1 Total Bid : 129634.15 Web Response Date/Web Response Time : 2022-01-27/10:39:22 Your Location Details:<br>ers Legal Name : Goode Vendor<br>ame : Goode Vendor |   |

If you have questions, please contact the City of Los Angeles at askVSS@lacity.org. Please include your vendor code in the subject.

If you do not receive an email notification, you may still check the status of your bid submission by following the steps as listed in the following section, "Solicitation Responses."

If your submission was not successfully submitted, you may reach out to the Customer Resource Center help desk for assistance by email at Finance.CRCGroup@ky.gov or by phone at 502-564-9641 or toll-free at 877-973-4357.

### SOLICITATION RESPONSES

Responses may be viewed on the **My Responses** section. Additional information may be found in the *How to Locate a Response for a Business Opportunity* guide (available on the VSS website under **Download Vendor Forms**).

### How to View Your Responses

Log in to VSS.

From the Home page, use one of the following methods to access the **My Responses** page

#### i) On the Home page, click **My Reponses**.

| ≡                                                                             | Commonwealth of Kentucky |            |                    |            |                     |                            | ♠ 0 🔒 |
|-------------------------------------------------------------------------------|--------------------------|------------|--------------------|------------|---------------------|----------------------------|-------|
| 1<br>(6)<br>(1)<br>(1)<br>(1)<br>(1)<br>(1)<br>(1)<br>(1)<br>(1)<br>(1)<br>(1 | My Responses             | Agreements | Scheduled Payments | Check/EFTs | Account Maintenance | Published<br>Solicitations |       |
|                                                                               | Account Summa            | ry         |                    | My Account | Announcements       | 6                          |       |

The **My Responses** page displays all the responses for your vendor code.

The **Link to Response** column has a link to view the response. Click the link to view.

The **Response Status** column shows the status of your responses. Only *Accepted* statuses are successfully submitted responses.

| responses                                                     |                   |                 |                      |                  |                                           |                       |
|---------------------------------------------------------------|-------------------|-----------------|----------------------|------------------|-------------------------------------------|-----------------------|
|                                                               |                   |                 |                      |                  |                                           |                       |
| Search                                                        |                   |                 |                      |                  |                                           |                       |
| ow Me                                                         |                   |                 | Keyword Search       |                  |                                           |                       |
|                                                               | *                 |                 |                      |                  |                                           |                       |
| sponse ID                                                     |                   |                 | Solicitation         |                  |                                           |                       |
| Chalue I                                                      |                   |                 |                      |                  |                                           |                       |
| sponse status                                                 | ~                 |                 |                      |                  |                                           |                       |
|                                                               |                   |                 |                      |                  |                                           | Count David           |
|                                                               |                   |                 |                      |                  |                                           | Reset                 |
|                                                               |                   |                 |                      |                  |                                           |                       |
|                                                               |                   |                 | <u>x</u>             |                  |                                           |                       |
| Grid Actions 🖂                                                |                   |                 |                      |                  |                                           | <b>Ei</b> III 4† §    |
|                                                               |                   |                 | per Page - 20 50 100 |                  |                                           | and the Developed and |
| I - 2 of 2 Records                                            |                   | View            |                      |                  |                                           | < < PageToTT > .      |
| - 2 of 2 Records                                              | Response Status 🗢 | Response Date 💠 | Solicitation ID \$   | Status 💠         | Closing Date 🗢                            | Created By \$         |
| 1 - 2 of 2 Records Link to Response \$ SR-758-ESR2300001862-1 | Response Status 🗢 | Response Date 🗢 | Solicitation ID \$   | Status 🗢<br>Open | Closing Date 🗢<br>03/23/2023 01:30 PM EDT | Created By \$         |

1. Click My Responses from the Home Page 2. Click the Highlighted SR Link for the corresponding response. 3. Click Withdraw Response or Discard from within the 3 Dot Menu.